## **Digital Marketing**

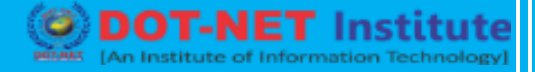

### Lesson no. 9: Login WordPress

Once you have completed the installation of WordPress, you can login to your dashboard. The admin section of WordPress, the "*WordPress Dashboard*", is where you will begin building your **WordPress** site. Please take note that your login credentials are not the same as your cPanel username and password unless you set them up as the same.

**WordPress Installation URL:** if you installed WordPress on the root of your domain, your URL to access WordPress would be: **example.com/wp-admin** 

WordPress Username: This is the username you set up when initially installing WordPress.

**WordPress Password:** This is the password you set up when installing WordPress. If you emailed the installation details during the installation process it will be in that email as well.

#### Steps to login to WordPress

To access the WordPress dashboard you simply need to add **/wp-admin** to the end of the URL where you installed WordPress. For example:

#### example.com/wp-adminCopy

Note! If you installed WordPress to the document root of the url it would be example.com/wpadmin. If you installed WordPress on a folder called "*blog*" on your domain you would go to example.com/blog/wp-admin

| Username    |        |
|-------------|--------|
|             |        |
| Password    |        |
| Remember Me | Log In |

# **Digital Marketing**

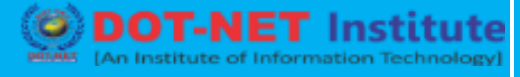

Type the username and password you used when you installed your WordPress.

**Note!** Your WordPress login is a different login than your cPanel and your AMP. If you cannot remember your Username or Password,

|                          |                                                                                                    |                                                                                                    |                                            |                                                                                                    |                                                     |                                  |                          |                  | 14.24 |
|--------------------------|----------------------------------------------------------------------------------------------------|----------------------------------------------------------------------------------------------------|--------------------------------------------|----------------------------------------------------------------------------------------------------|-----------------------------------------------------|----------------------------------|--------------------------|------------------|-------|
| Dashboard V<br>Dashboard | Dashboard                                                                                                    | WordPre                                                                                                    | <u>ess 3.2.1</u> is available! <u>Plea</u> | <u>se update nov</u>                                                                                                    | <u>v</u> .                                          |                                  |                          | Screen Options # | Help  |
| opulato U                |                                                                                                    | B                                                                                                    |                                            | 0.110                                                                                                    |                                                     |                                  |                          |                  |       |
| Posts                    | Right Now                                                                                                    |                                                                                                    |                                            | QuickPre                                                                                                    | 55                                                  |                                  |                          |                  |       |
| Wedie                    | Content                                                                                                    | Discussion                                                                                                    |                                            | Title                                                                                                    |                                                     |                                  |                          |                  |       |
| 8 Meula                  | 1 Post                                                                                                    | 1 Comment                                                                                                    |                                            |                                                                                                    | Upload/Insert                                       | 01.0                             |                          |                  |       |
| <sup>2</sup> Links       | 1 Page                                                                                                    | 1 Approved                                                                                                    |                                            | Content                                                                                                    |                                                     |                                  |                          |                  |       |
| Pages                    | 1 Category                                                                                                    | O Pending                                                                                                    |                                            |                                                                                                    |                                                     |                                  |                          |                  |       |
| Comments                 | O Tags                                                                                                    | O Spam                                                                                                    |                                            |                                                                                                    |                                                     |                                  |                          |                  | -     |
|                          | Theme Twenty Ten with 6 Widgets                                                                                                    |                                                                                                    | Change Theme                               | Tags                                                                                                    |                                                     |                                  |                          |                  |       |
| Appearance               | You are using WordPress 3.1.                                                                                                    |                                                                                                    | Update to 3.2.1                            |                                                                                                    | Save Draft                                          | Reset                            |                          | Publi            | sh    |
| 🖇 Plugins                |                                                                                                    |                                                                                                    |                                            |                                                                                                    |                                                     |                                  |                          |                  |       |
| <b>B</b> Users           |                                                                                                    |                                                                                                    |                                            | Recent D                                                                                                    | afts                                                |                                  |                          |                  |       |
| Tools                    | Recent Comments From Mr WordPress on Hello world! #                                                                                                    |                                                                                                    |                                            | There are no drafts at the moment                                                                                                    |                                                     |                                  |                          |                  |       |
| Settings                 |                                                                                                    |                                                                                                    |                                            |                                                                                                    |                                                     |                                  |                          |                  |       |
|                          | Hi, this is a comment. To delete a comment. His have                                                                                                    | a comment, just log in and view the post's comments. There you will                                                                             |                                            | WordPress Blog                                                                                                    |                                                     |                                  |                          |                  |       |
|                          | (View all)                                                                                                    |                                                                                                    |                                            |                                                                                                    |                                                     |                                  |                          |                  |       |
|                          |                                                                                                    |                                                                                                    |                                            | State of the Word August 19, 2011<br>This has been an exciting year for WordPress. We've grown to power 14.7% of the top million websites in the<br>world, up from 8.5%, and the latest data show 22 out of every 100 new active domains in the US are running<br>WordPress World and the latest data show 22 out of every 100 new active domains in the US are running |                                                     |                                  |                          |                  | a     |
|                          |                                                                                                    |                                                                                                    |                                            |                                                                                                    |                                                     |                                  |                          |                  | 1     |
|                          | Incoming Links                                                                                                    |                                                                                                    |                                            | wordPress                                                                                                    | . we also conc                                      | lucted our first ever user and o | eveloper survey, which g | iot []           |       |
|                          |                                                                                                    |                                                                                                    |                                            |                                                                                                    | WordCamp SF Livestream! August 12, 2011             |                                  |                          |                  |       |
|                          | This dashboard widget queries Google Blog Search so that when another blog links to your site it will show up<br>here. It has found no incoming links yet. It's okay — there is no rush. |                                                                                                    |                                            | The annual wordeness conterince, wordcamp san randoxov, starts in lewer than o hours. The solid our event<br>three full days of programming for bloggers, developers, theme designers, and professional WordPress users —<br>will be shared with more than 1.000 ticket holders from near and far. If you are one of the many becole who                                |                                                     |                                  |                          |                  |       |
|                          |                                                                                                    |                                                                                                    |                                            | []                                                                                                    |                                                     |                                  |                          |                  |       |
|                          | Plugins                                                                                                    |                                                                                                    |                                            |                                                                                                    |                                                     |                                  |                          |                  |       |
|                          | Most Popular<br>WPtouch (Install)                                                                                                    |                                                                                                    |                                            | Other WordPress News                                                                                                    |                                                     |                                  |                          |                  |       |
|                          | WPtouch: A simple, powerful and elegant mobile<br>your WordPress blog into an iPhone applicatio                                                                                          | uch: A simple, powerful and elegant mobile theme for your website. WPtouch automatically transforms<br>WordPress blog into an iPhone applicatio |                                            |                                                                                                    | WPTavern: If I Fork You, You Can Fork Me Right Back |                                  |                          |                  |       |
|                          | Newest Plugins                                                                                                    |                                                                                                    |                                            | BuddyPress: BuddyPress 1.5 - Beta 3                                                                                                    |                                                     |                                  |                          |                  |       |